## Examen de la session normale 29 Juin 2015

## N.B.

- Dans le dossier personnel, créez un dossier portant votre nom et prénom (sous la forme NomPrenom, sinon -2pt !).
- A la fin de l'examen, lancer la commande **lclean** (sinon **-2pt !**).

## Travail à réaliser

Dans le dossier créé, construisez et configurez le réseau présenté par la figure suivante :

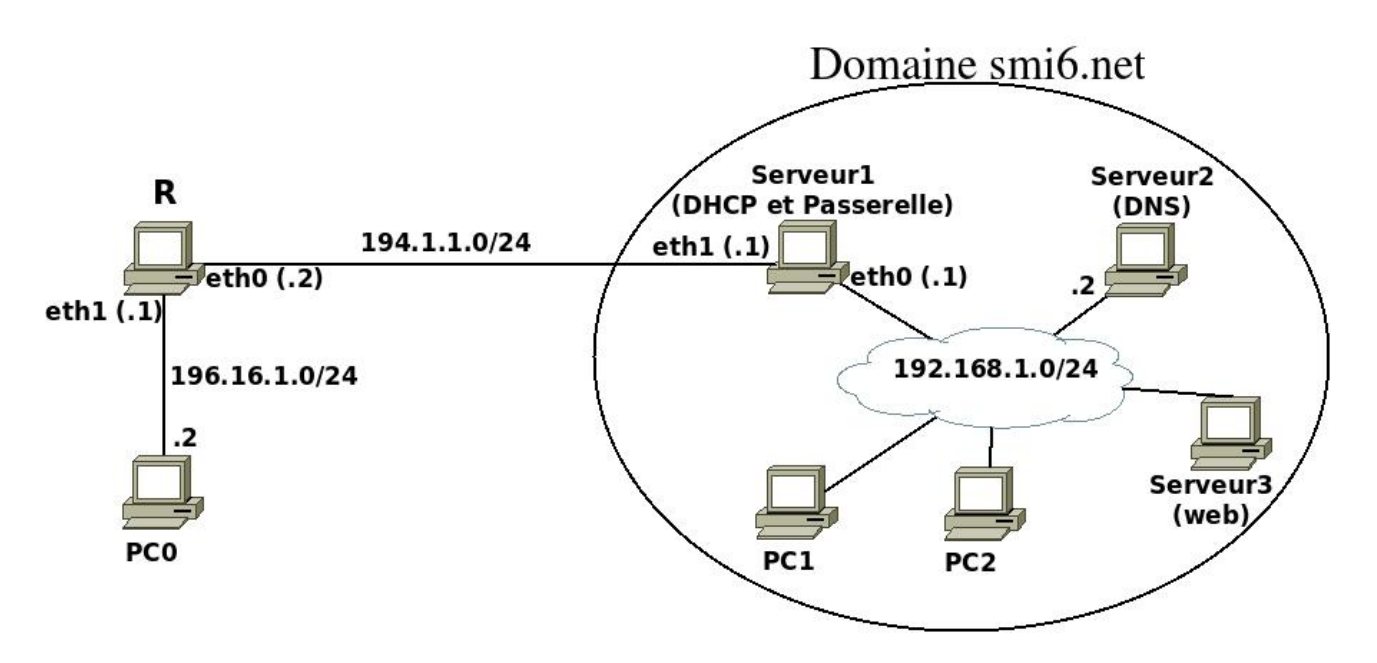

- 1. Donnez au « serveur3 » l'adresse MAC : 4c:ed:de:1c:51:88
  ifconfig eth0 hw ether 4c:ed:de:1c:51:88
- **2.** Configurer le serveur DHCP pour :
  - **a.** qu'il soit un serveur principal;
  - **b.** que « eth0 » affecte les adresses IP ;
  - c. qu'il affecte le domaine DNS : smi6.net;
  - d. qu'il affecte l'adresse IP du serveur DNS: 191.168.1.2;
  - e. qu'il attribue une adresse IP (quelconque) aux PCs (PC1 et PC2);
  - f. qu'il attribue l'adresse IP fixe 192.168.1.3 au serveur3.;
  - g. qu'il soit passerelle par défaut pour le domaine smi6.net.

3. Configurer le serveur2 pour qu'il joue le rôle de serveur DNS principal pour le domaine smi6.net.

L'adresse IP et la passerelle par défaut du serveur2 seront configurées de façon statique.

- 4. Configurez R et PC0 pour que le serveur2 soit leur serveur DNS.
- 5. Configurer le serveur3 pour qu'il joue le rôle du serveur web pour le domaine smi6.net et il sera accessible à partir des autres machines via le nom www.smi6.net.
  Modifiez la page d'accueil pour qu'elle affiche le message : « Site de SMI-S6 ».
- 6. Les différentes machines doivent communiquer entre elles (routage statique).
- 7. Dans PC1, vérifiez les paramètres reçus par le serveur DHCP (adresse IP, passerelle, nom de domaine, adresse IP du serveur du nom de domaine). Après vérification, exécutez la commande :

history > /hostlab/pc2.txt